Click the button next to either one:

- Ø All Content
- Ø Select specific content.

You can choose to allow Canvas to convert all your old quizzes to New Quizzes with a click of the check box.

You can choose to quickly adjust the course dates during the copy process,

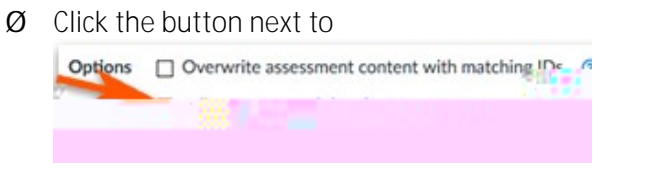

Ø Click

to change the day of the week you had set for submissions, to a different day of the week.

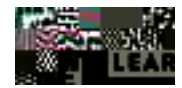

If you choose Select specific content:  $\ensuremath{\mathcal{Q}}$  Click

Ø Click the box

to select the content you would like moved over.

NOTE:

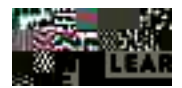